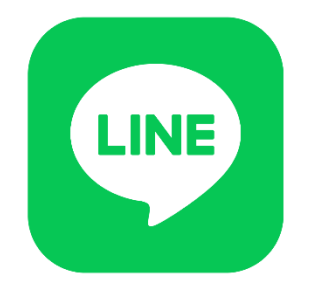

## 令和5年5月15日から

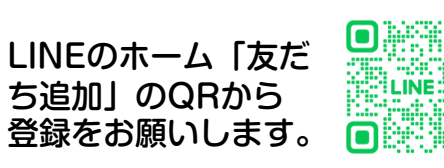

## LINEで診察呼出し案内をはじめます

予約日時のお知らせ

次回予約日時についてLINEにてお知らせします (現在稼働している『お知らせメールサービス』は継続します)

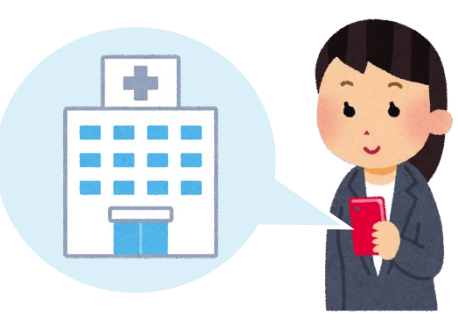

## 診察当日

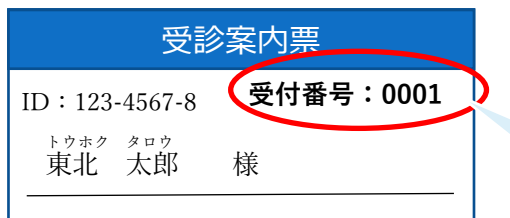

診察時にお呼びする 番号になります

- 2.診療科窓口で受付をしたら受付完了LINEメッセージが届きます
- 3.診察の順番が近づいたらLINEでお知らせします

注)お知らせしない診療科もございます。

- 4.診察の順番になったらLINEでお知らせします
- 5.当院から個別にお伝えしたいことがある時にメッセージで送信されます

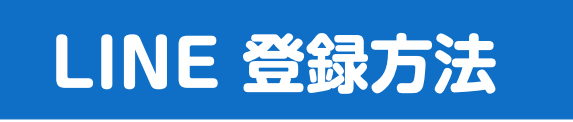

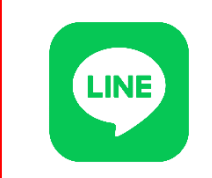

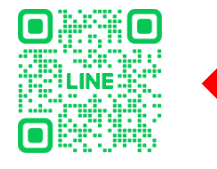

こちらのQRを読み取り、 友だち追加をお願いします。

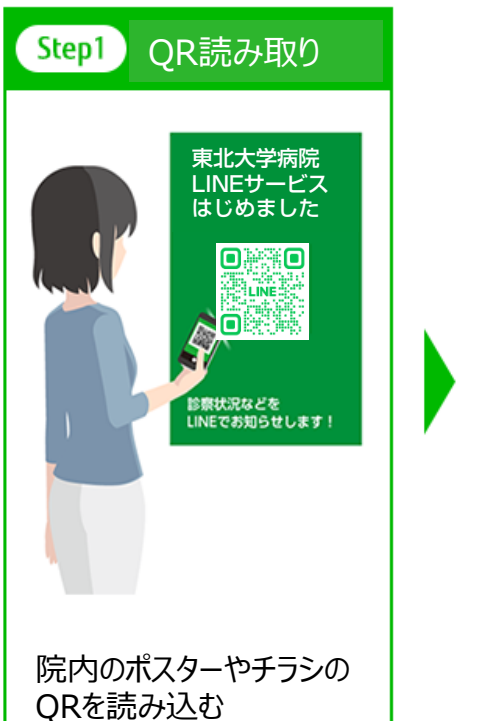

![](_page_1_Picture_5.jpeg)

![](_page_1_Figure_6.jpeg)

![](_page_1_Figure_7.jpeg)

![](_page_1_Picture_8.jpeg)